# Applying to Jobs through Career Hub

#### Introduction

Once you have created your candidate profile, you can search for and apply to internal job postings at KGH through the **Careers** page of **Career Hub**. Note that all jobs need to be applied to through Career Hub; **there will be no more paper applications accepted.** To apply to jobs, follow the steps outlined below.

### **Applying to Jobs**

1 Log in to Career Hub. Navigate to the Careers section by clicking Home, and then clicking Careers.

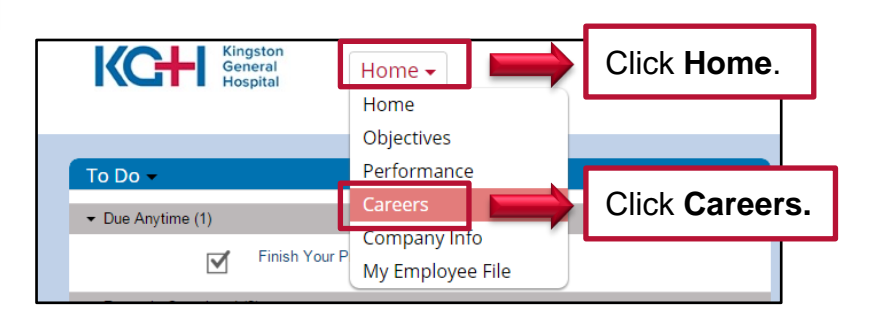

Kingston General Hospital

2 You can search for job postings via the **Careers** page. Specify the details of your search as shown below, and then click **View Jobs**.

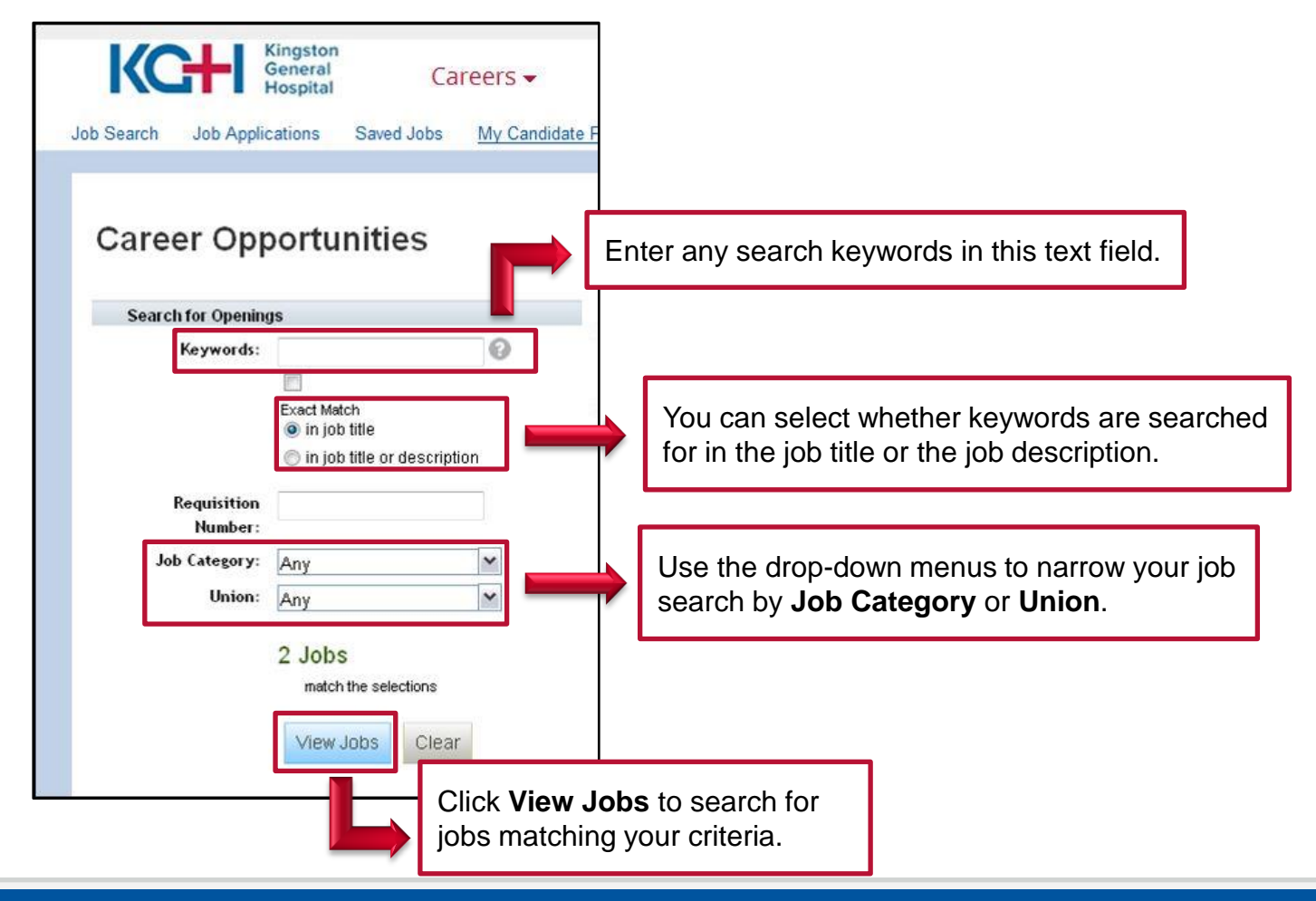

### Applying to Jobs through Career Hub

3 The **Career Opportunities** page will open. A list of available job postings based on your search criteria will be listed. You can choose one of several actions using the **Select Action** drop-down menu, as described below.

| Career Opportunities                                                                                                    | Г                                                                                      |                                                                                                    |  |  |
|----------------------------------------------------------------------------------------------------|----------------------------------------------------------------------------------------|----------------------------------------------------------------------------------------------------|--|--|
| Keywords                                                                                                    | 2 Jobs matched your search<br>Items per page 10 • 4 4 Page 1 t > >                     | Available postings will be listed here.                                                                      |  |  |
| <ul> <li>Exact Match</li> <li>in job title</li> <li>in job title or description</li> </ul>                                                              | Carla Test: Offer Approvals &<br>Reg ID 21 - Posted 05/28/2015 - Support to Patient Ca | Select Action                                                                                                |  |  |
| Requisition ID:<br>Job Category<br>Any<br>Union<br>Any                                                                                                  | Test 🚉<br>Reg ID 1 - Posted 05/25/2015 - Support to Patient Care - Union (2)           |                                                                                                    |  |  |
| You can create an alert to receive future<br>notifications of postings matching this search<br>criteria by clicking the <b>Save this search</b> button. |                                                                                        |                                                                                                    |  |  |
| View Jobs Clear<br>Save this search                                                                                                    |                                                                                        | <ul> <li>Saving the posting</li> <li>Emailing the posting to a friend</li> <li>Referring a friend</li> </ul> |  |  |

4 Click a job title to view the posting details. You will be taken to the published posting page, and from here you can review the details and/or perform several actions as described below.

| 2 Jobs matched your search<br>Items per page 10 • If Page 1 of 1<br>Carla Test: Offer Approvals &<br>Req ID 21 - Fosted 05/20/2015 - Support to P                                                                                                    | e to<br>details.<br>There are several actions that can be<br>performed here:<br>• Apply to the posting<br>• Save the posting<br>• Email the posting to a friend<br>• Refer a friend to the job<br>• Return to the job list        |
|----------------------------------------------------------------------------------------------------|----------------------------------------------------------------------------------------------------|
| Job Listing: Carla Test: Offer Approvals (21)<br>Req Id 21 - Posted 05/28/2015 - Support to Patient Care - Union (2)<br>Job Listing Detail                                                                                                    | Apply Save Job Email Job to Friend Refer Friend to Job Return to List                                                                                                    |
| JOB VACANCY<br>NON-UNION<br>REFERENCE: 14-NON-UNION-407 REPOST<br>POSITION #: 50056754<br>DEPARTMENT: Project Management Office<br>TITLE: Project Manager<br>(Full-Time Position)<br>SALARY:<br>HOURS OF WORK: Days<br>POSITION SUMMARY:<br>Provide the necessary leadership in order to deliver projects on time and within budget. Responsible to<br>accountable for contributing to the delivery of the Kingston General Hospital strategy. As an employee<br>centered engagement and care in all we do. | or managing project schedules, budgets, risks, communications and resources. Within this role the employee is<br>one must demonstrate an awareness of and be responsible for actively promoting and supporting patient and family |

Kingston General Hospital

# **Applying to Jobs through Career Hub**

4

5

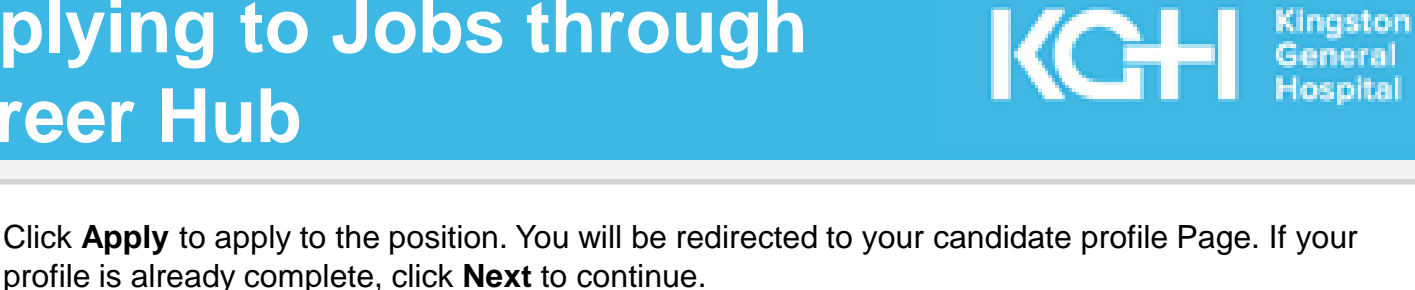

| Apply Save Job Email Job to Frier | * Employee ID<br>Union                      | 00308295<br>OPSEU 444 (1030) |                                                                                                    |      |
|-----------------------------------|---------------------------------------------|------------------------------|----------------------------------------------------------------------------------------------------|------|
| Click Apply.                      | Atternate Phone<br>Atternate E-mail Address |                              | If your profile is complete,<br>click <b>Next</b> to proceed to your<br>application for the position. |      |
|                                   |                                             |                              |                                                                                                    | Next |

Note: Your candidate profile must be completed before you can apply to a position. For information on how to set up your candidate profile, see the Creating a Candidate Profile job aid.

You will be redirected to a new page where you will be able to complete your application details.

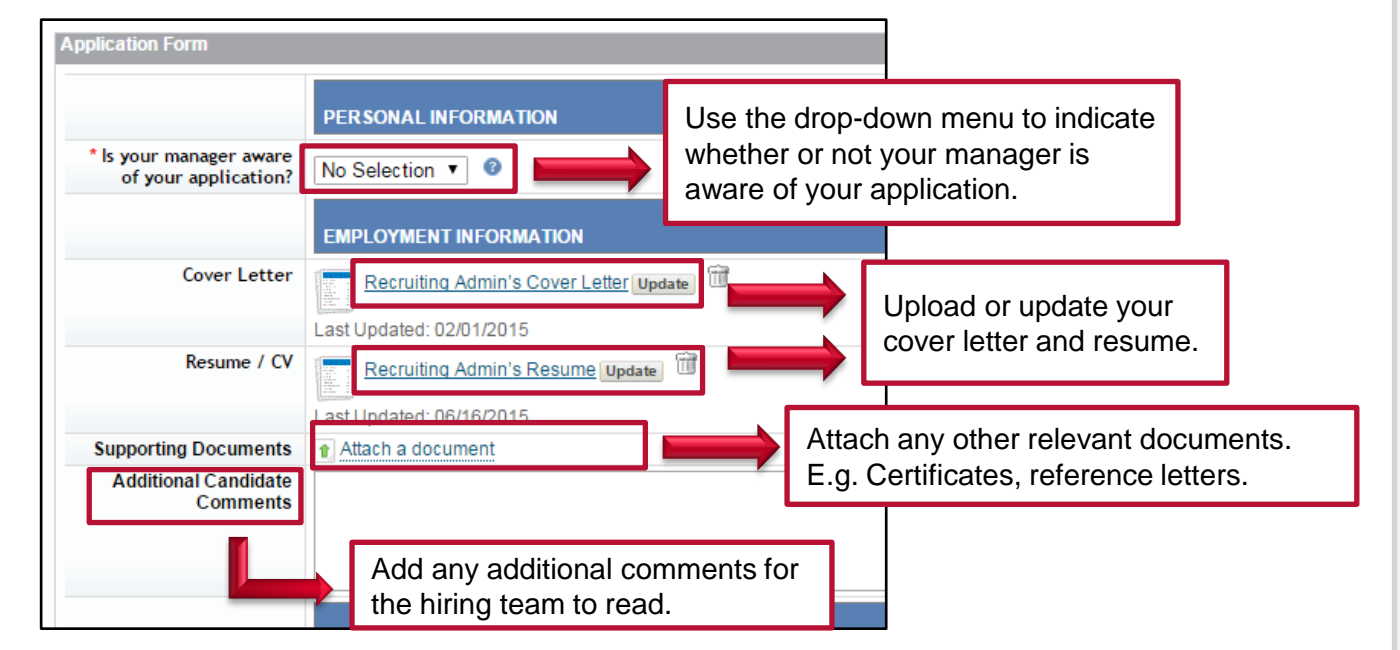

Accept the terms of your application and click Apply. 6

|                                     | Check the box to indicate that you<br>accept the terms of your application.<br>Your selection of "I Agree" confirms your acceptance of the above state | ve will have access to the application for such purposes, and consent to such use, including transmission of this mation to which you supplied in your application, or which is subsequently supplied, is to the best of your ment. |
|-------------------------------------|----------------------------------------------------------------------------------------------------|----------------------------------------------------------------------------------------------------|
| * I agree to the<br>statement above |                                                                                                    | o submit your application now, click Apply.                                                                                                    |
|                                     |                                                                                                    | xit without pplying or saving, click Cancel.                                                                                                    |